## How to search for live sessions in SAP Learning Hub

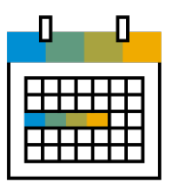

## **Option One**

Login to <u>SAP Learning Hub</u> Click on the "Collaborate" tab Select "Webinars"

| SAP Learning Hub                                        | Home Learn                | Collaborate Pract | ice Certify | Stay Current |                  | Q | 0            | ٤ |
|---------------------------------------------------------|---------------------------|-------------------|-------------|--------------|------------------|---|--------------|---|
| Search for topics, products, learning content and more! |                           |                   |             |              |                  |   |              | Q |
| く II 令 SAP Learning Journeys 念                          | SAP Learning Rooms        | Courses           | Webinars    | Practice     | ✓ Certifications | e | Stay Current | > |
| 275 Results Language                                    | Version<br>Latest Version | Subject Area      | ~           | Skill Level  | Edition          |   | ~            |   |

## **Option Two**

From the SAP Learning Hub home space > Click on the "Live Session" icon > Select "Calendar View"

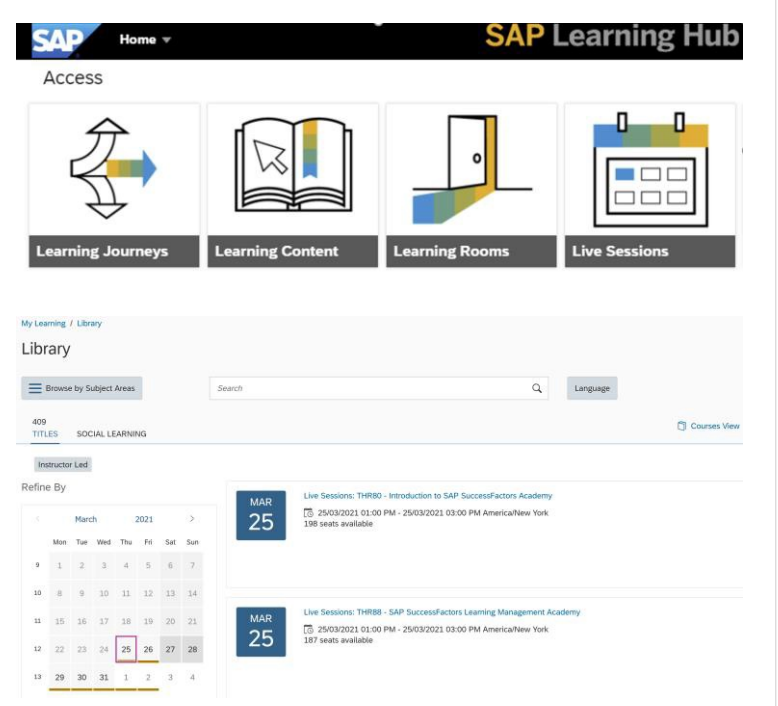

## **Option Three**

Download the <u>SAP Learning Hub</u> -<u>Content Catalogue</u> > Search the "08 Live Sessions" tab

|                                       |                            |                     |                                                              |                      |         |       |       |                                        |                  | TIMEZONE        |                 |
|---------------------------------------|----------------------------|---------------------|--------------------------------------------------------------|----------------------|---------|-------|-------|----------------------------------------|------------------|-----------------|-----------------|
| Product Category Product              | Focus & Course             | Live Session Ren 10 | Direct Sink                                                  | Associated Lean      | the rea | Cuart | North | Delivery Date<br> 2 be sension such da | Session Sequence |                 | 617             |
| copplier Relationship ManuSAP Ariba   | AR330 L                    | S AR AR330 EN       | https://performancer.Supplier Lifecycle Management: Introduc | ton Ariba Dverview   | 2021    | 02    | April | 16/04/2021                             | 1 of 2           | 2.30pm 4:30pm   | £30am-10.50     |
| ispoller Relationship Manz SAP Ariba  | AR330 L                    | S AR AR330 EN       | https://performancenSupplier Liferatie Managettent: Manage   | Sup Arito Overview   | 2021    | 02    | April | 16/04/2023                             | 2472             | 5pm-7pm         | 11am-lon        |
| upplier Relationship ManuSAP Aribo    | AR330 L                    | S AR ARSSO EN       | https://performancenSupplierLifecycle Management: Introduc   | tion Ariba Dverview  | 2021    | 02    | Apri  | 30/04/2021                             | 1 of 2           | 6pm-8pm         | 12pm-2pm        |
| ispolier Relationship MancSAP Aribo   | AR330 L                    | S AR ARERO EN       | https://performances/Supplier Lifecacle Management: Manage   | SuppArito Overview   | 2021    | 0.2   | April | 30/04/2021                             | 2 of 2           | Spm-11pm        | 3pm-5pm         |
| icpolier Relationship ManuSAF Aribe   | AR330 L                    | S AR ARS30 EN       | https://performancesSupplierLifecycle Management: Introduc   | tion Ariba Dverview  | 2021    | 0,2   | April | 30/04/2021                             | 1 of 2           | Sam-10am        | 2mm-lam         |
| ispoller Relationship ManuSAP Ariba   | AR330 L                    | S AR AR330 EN       | https://performancenSupplier Liferatie Management: Manage    | Sup Arito Overview   | 2021    | 02    | April | 30/04/2021                             | 2472             | 10:30am-12:30pr | x 4:30am-6:30an |
| opplier Relationship ManuSAP Ariba    | <b>Cloud Integration</b>   | S AR CIG EN         | https://performancenCKG Overview & Getting Started           | Ariba Diversional    | 2021    | 01    | March | 29/03/2021                             | 1 of 4           | Zem-Apre        | Rem-10em        |
| iopplier Relationship Manu SAP Aribo  | <b>Cloud Integration</b>   | S AR DG EN          | Inten //performances CK5 AddOn & Project Creation            | Ariba Overview       | 2021    | 01    | March | 30/03/2021                             | 2484             | 2pm-dgen        | Bam-10am        |
| Lopplier Relationship ManuSAP Anba    | <b>Cloud</b> integration L | S AR DIG EN         | https://performancenCKG Network Integration & Master Data    | Ariba Overview       | 2021    | 01    | March | 31/03/2021                             | 3 of 4           | 2pm-Apre        | Barn-10am       |
| Supplier Relationship MancSAP Ariba   | <b>Cloud Integration</b>   | S AR DIG EN         | https://performancenCIG Ariba Apps Integration               | Ariba Overview       | 2021    | 01    | March | 01/04/2021                             | 4.014            | 2pm-dpm         | Ram-10am        |
| Legeplier Relationship Manu SAP Ariba | <b>Cloud Integration</b>   | S AR DIG EN         | https://performances.CIG Overview & Getting Started          | Aribe Dverview       | 2021    | 02    | April | 05/04/2021                             | 1044             | 9:30em-11:30em  | 3:30am-5:30am   |
| ispoller Relationship Manu SAP Ariba  | <b>Cloud Integration L</b> | S AR OG EN          | https://performances/CIG AddOn & Project Creation            | Arito Overview       | 2021    | 0.2   | April | 07/04/2021                             | 2014             | 9:30am-11:30am  | 3:30am-5:30an   |
| Loppiler Relationship ManuSAP Aribe   | Cloud Integration 1        | S AR CIG EN         | https://performancer CIG Network Integration & Master Data   | Ariba Dverview       | 2021    | 02    | April | 08/04/2021                             | 3 of 4           | 9:30em-11:30em  | 3:30am-5:30am   |
| Supplier Relationship ManuSAP Aribo   | <b>Cloud Integration</b>   | S AR CIG EN         | https://performances/CIG Ariba Apps Integration              | Arito Overview       | 2021    | 02    | April | 09/04/2021                             | 4.074            | 9:30am-11:30am  | 3:30am-5:30an   |
| Loppiler Relationship Manu SAP Aribe  | <b>Cloud Integration</b>   | S AR CIG EN         | https://performances.CIG Overview & Getting Started          | Ariba Dverview       | 2031    | 02    | April | 12/04/2021                             | 2 of 4           | úpers-läpen     | 12pm-2pm        |
| supplier Relationship MancSAP Ariba   | <b>Cloud Integration</b> b | S AR CIG EN         | https://performances/CIG AddOn & Project Creation            | Ariba Overview       | 2021    | 02    | Jori  | 13/04/2021                             | 2 of 4           | 6pm-8pm         | 12pm-2pm        |
| Loppler Relationship ManuSAP Aribe    | Cloud Integration L        | S AR DO EN          | https://performancer/CIG Network Integration & Master Data   | Aribe Dverview       | 2021    | 02    | April | 14/04/2021                             | 3 of 4           | 6pm-8pm         | 12pm-2pm        |
| Lupplier Relationship MancSAP Ariba   | <b>Cloud Integration L</b> | S AR DIG EN         | https://performances/CIG Ariba Apps Integration              | Ariba Dverview       | 2021    | 02    | April | 15/04/2021                             | 4 of 4           | 6pm-8pm         | 12pm-2pm        |
| Loppiter Relationship Manu SAP Aribe  | Contracts L                | S AR CONTRACTS IN   | https://performancenContracts: Introduction                  | Ariba Dverview       | 2021    | Q1    | March | 22/03/2021                             | 3 of 10          | 6pm-8pm         | 12pm-Jpm        |
| supplier Relationship MancSAP Ariba   | Compacts L                 | S AR CONTRACTS EN   | https://performancen/Contracts: Creating Contract Workspaces | Arite Overview       | 2021    | 01    | March | 22/03/2021                             | 2 of 10          | 9pm-11pm        | 3om-5om         |
| Lupplier Relationship Manz SAP Ariba  | Contracts 1                | S AN CONTRACTS IN   | https://performancee.Contracts: Working on Contracts         | Ariba Dverview       | 2021    | Q1    | March | 23/03/2021                             | 3 of 10          | 6pm-8pm         | 12pm-3pm        |
| uppiler Relationship ManuSAP Aribo    | Contracts L                | S AR CONTRACTS IN   | Inter //performances/Contracts: Approving and Executing Cont | racts Ariba Overview | 2021    | 01    | March | 23/03/2021                             | 4 of 10          | 9pm-11pm        | 3pm-5pm         |
| icopiler Relationship ManuSAP Aribe   | Contracts L                | S AR CONTRACTS EN   | https://performancenContracts: Managing Contract Amendma     | nts Ariba Dverview   | 2021    | Q1    | March | 24/01/2021                             | 5 of 10          | Gpm-Bpm         | 12pm-Jpm        |
| Supplier Relationship Manu SAP Ariba  | Contracts 1                | S AR CONTRACTS EN   | Intes //performancen Contracts: Search/Delete & Contract Rep | uests Ariba Overview | 2021    | 01    | March | 24/03/2021                             | 5-of 10          | 9pm-11pm        | 3pm-5pm         |
| Lupplier Relationship ManuSAP Ariba   | Contracts L                | S AR CONTRACTS IN   | https://parformancenContracts: Template Basics               | Ariba Dverview       | 2021    | 01    | March | 23/03/2021                             | 7 of 10          | Gpm-Bpm         | 12pm-2pm        |
| icopiler Relationship Manu SAP Aribo  | Contracts L                | S AR CONTRACTS EN   | Https://performances/Contracts: Advanced Template Functiona  | ity Arita Derview    | 2021    | 01    | March | 25/03/2021                             | 8-of 10          | 9pm-11pm        | 3om-5om         |